|                                  |                                  | <b>D</b> VR-GT2.1               |                                  | – ×                                                 |
|----------------------------------|----------------------------------|---------------------------------|----------------------------------|-----------------------------------------------------|
| Camera No.1 2012-09-08 15:00:08  | Camera No.2 2012-09-08 15:00:08  | Camera No.3 2012-09-08 15:00:08 | Camera No.4 2012-09-08 15:00:08  | 2012-9-8 15:00:07<br>Saturday<br>Uptime 00,00:00:45 |
| ∜Ø<br>No Signal                  | ¶∕A<br>No Signal                 | ¶⊅<br>No Signal                 | ∜ØÄ<br>No Signal                 | Preview<br>Record<br>© © © ©<br>© © © ©             |
| Camero No.5 2012-09-08 15:00:08  | Camera No.6 2012-09-08 15:00:08  | Camera No.7 2012-09-08 15:00:08 | Camera No.8 2012-09-08 15:00:08  | 6666<br>800¢                                        |
| Camera No. 9 2012-09-08 15-00-08 | Camera No 10 2012-09-08 15-00-08 | Paso # 1                        | el                               | AI None                                             |
| ¶⊘∕≂<br>No Signal                | No Signal                        | admin<br>No Signal              | No Sistal                        | Color<br>Sensor                                     |
| Camera No.13 2012-09-08 15:00:08 | Camera No.14 Paso #<br>el pass   | 2<br>word es:                   | Camera No.16 2012-09-08 15:00:08 | Please log in                                       |
| ¶∕≶<br>No Signal                 | No admin                         |                                 | No Signal                        |                                                     |
|                                  |                                  |                                 | • *                              | ۲ ک                                                 |

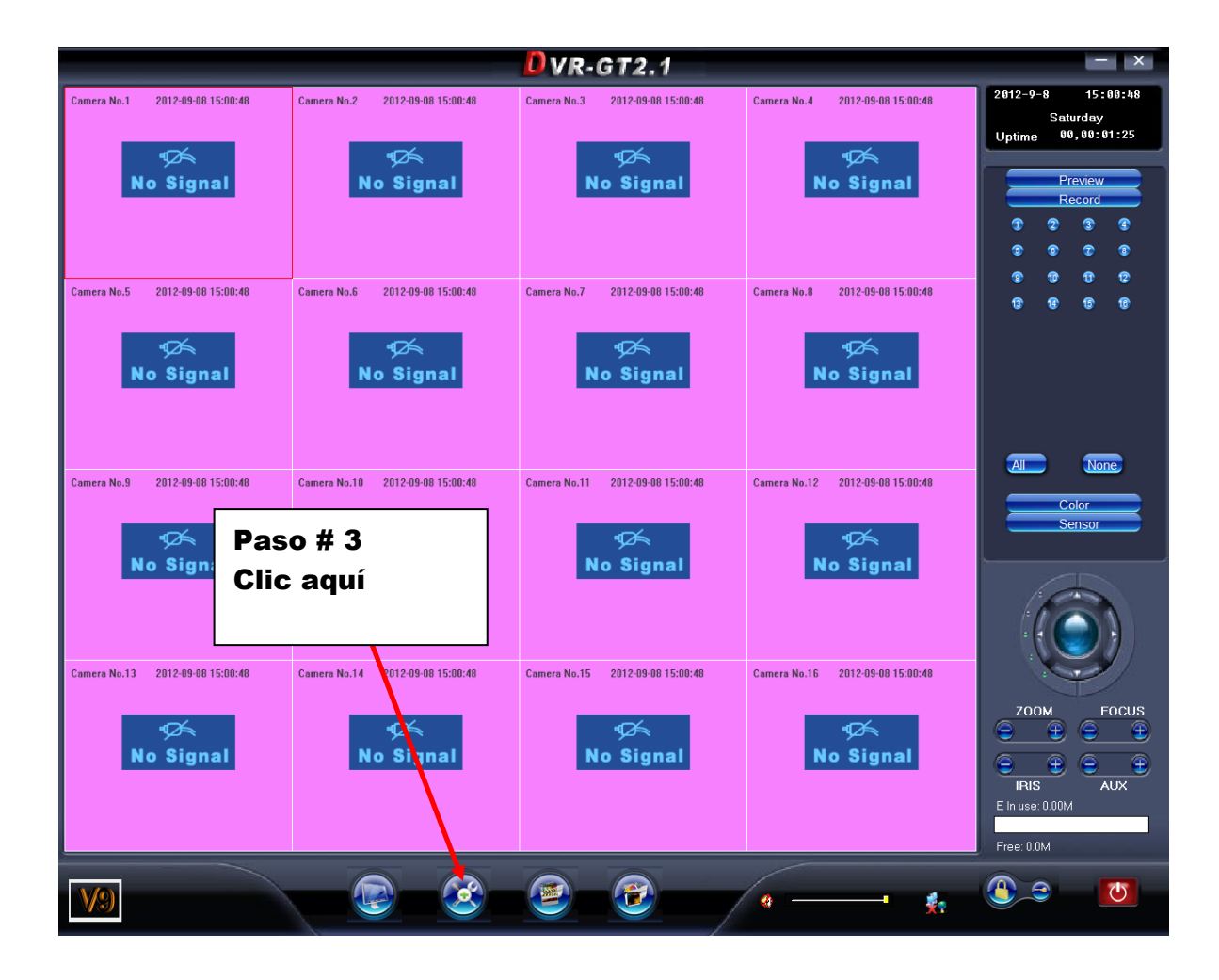

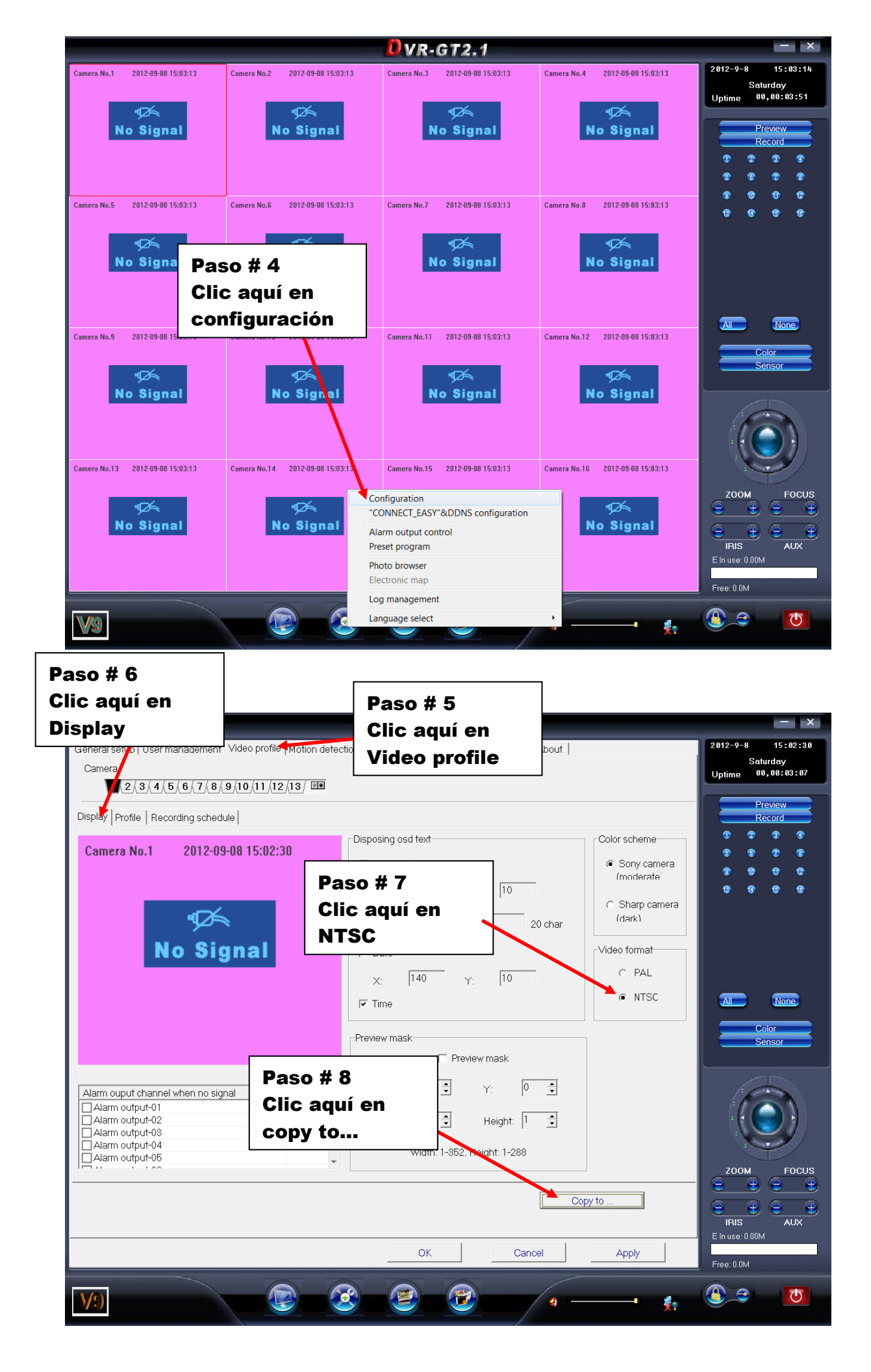

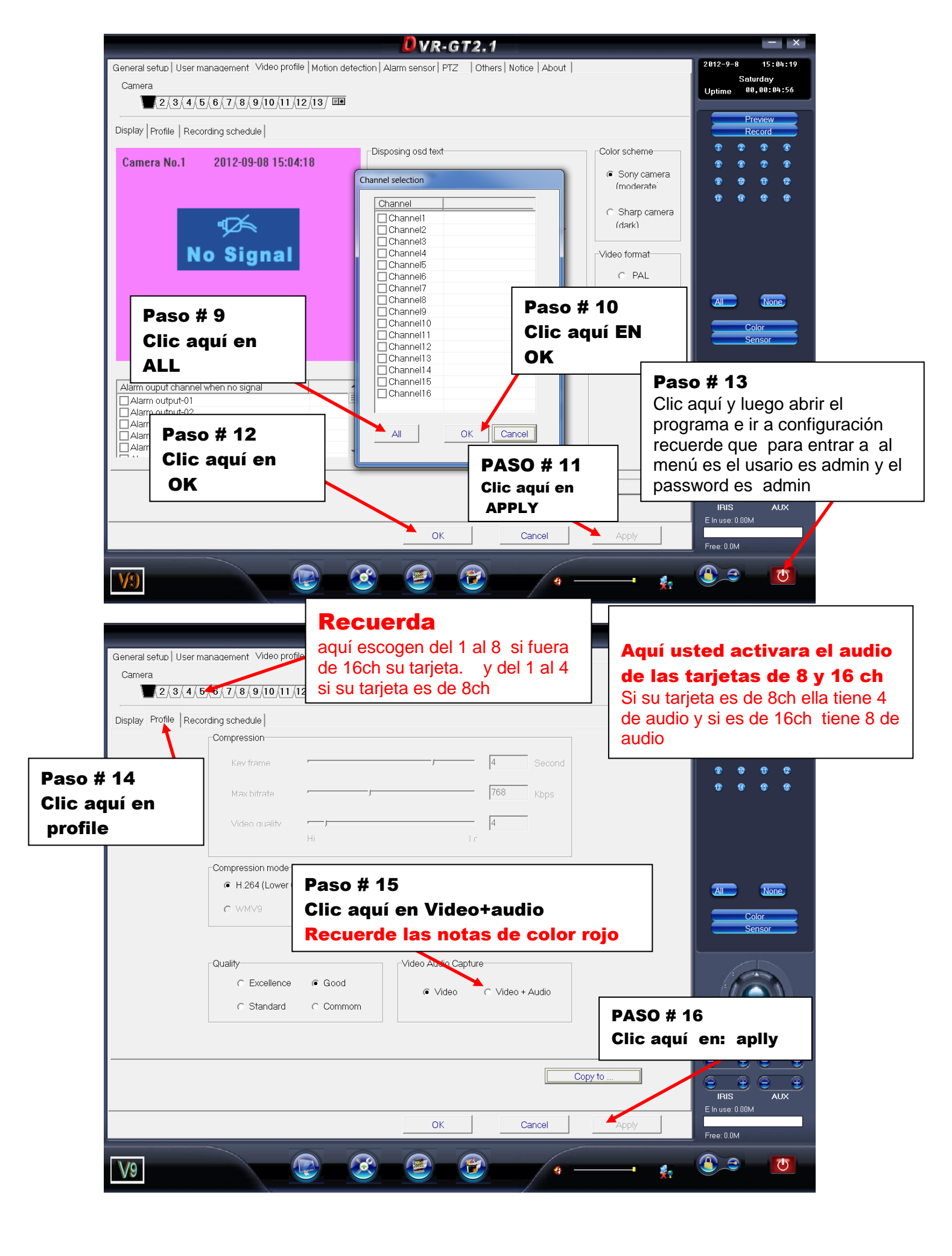

![](_page_3_Picture_0.jpeg)

![](_page_4_Picture_0.jpeg)

![](_page_5_Picture_0.jpeg)

![](_page_5_Picture_1.jpeg)

|                                                                                                    | DVR-GT2.1                                                                                                    | - ×                                                                                                    |
|----------------------------------------------------------------------------------------------------|----------------------------------------------------------------------------------------------------|----------------------------------------------------------------------------------------------------|
| General setup User management Video profile Motion detection                                                              | Alarm sensor   PTZ   Others   Notice   About                                                                                                    | 2012-9-8 15:09:31<br>Saturday<br>Uptime 00,00:10:09                                                                                                    |
| PASO # 38<br>Clic aquí<br>Photo path:<br>DANVPhoto<br>Website path:<br>CIDV/P.CT2 Ilympered                               | Alarm settings<br>Alarm settings<br>Audible alarm when no signal<br>Visible alarm<br>Switch window when multi-channles alarm<br>Switch time: 3 Second<br>Alarm recording duration<br>Alarm recording duration<br>Alarm output duration<br>10 Second | Preview<br>Record<br>T 2 5 5<br>C C 7 7<br>F 7 7 7<br>F 7 7<br>F 7 |
| PASO # 39<br>Clic aquí PONER CHEK<br>When the drives full<br>• Overwrite oldest Rec. C Stop Rfc. & notify<br>• Auto-Login | Output type: High-voltage   Switch automatically 5   Second k automatically   Image: Second k automatically   User query when exit PASO # 42   Record disk Disk space   Image: Second Clic aquí                                                     | A None<br>Color<br>Sensor                                                                                                    |
| Usernar<br>Passwor #####<br>PASO # 41<br>Escribir : admin                                                                 | OK Cancel Apply                                                                                                    | Free: 0.0M                                                                                                    |
|                                                                                                    | PASO # 43<br>Clic aquí                                                                                                    |                                                                                                    |

## LISTO:) Echo por : Yoni Barrios sep-2012